## How to Change the Way a Quiz is Displayed

This document provides instructions on how you may change the way a quiz is displayed to students to show more or fewer questions per page, to rearrange questions, and to turn Shuffle mode off or on.

1. Navigate to and select the quiz you want to make changes to. Then, click on the **Questions** settings option towards the top-left side of the page.

| CDX Online Dashboard My                                                                                    | courses Certificates                                                                                                    | 🔤 🌲 🛛 🕶 Edit n                                                                                    | mode 🌒 |
|----------------------------------------------------------------------------------------------------|----------------------------------------------------------------------------------------------------|---------------------------------------------------------------------------------------------------|--------|
| Quiz Settings Questions                                                                                    | Results Question bank More -                                                                                                    |                                                                                                   |        |
| × 58-9 Quiz                                                                                                | Chapter 59 Pretest                                                                                                    | Advantage - (FAT 3e) ASE 6 Electrical (UAT) $>$ Chapter 59 Battery Systems $>$ Chapter 59 Pretest |        |
| MAST6049 - Test and mea<br>Chapter 58 End of Chapter<br>Chapter 58 Test                                    | Receive a grade                                                                                                    |                                                                                                   |        |
| Chapter 58: Key Review<br>Chapter 58: Slide Presentat<br>Chapter 58: Audio Book                            | This is a Pretest.<br>This pretest is designed to determine what you do and do not know. Answer each question only if you are<br>DO NOT GUESS!<br>Once you submit the pretest, go back and review the results to verify your answers. | e confident in your answer. Skip any questions for which you are unsure of the answer.            |        |
| Chapter 38: Hedia Gallery<br>Chapter 58: Media Gallery<br>Chapter 59 Pretest<br>LO 59-1 Describe the types | Preview quiz<br>Attempts allowed: 2<br>Grading method: Highest grade                                                                                                    |                                                                                                   |        |
| 59-1 Quiz<br>LO 59-2 Describe basic 12<br>59-2 Quiz                                                        |                                                                                                    |                                                                                                   |        |
| LO 59-3 Describe battery c<br>59-3 Quiz                                                                    | Chapter 58: Media Gallery                                                                                                    | Next activity     LO 59-1 Describe the types of batteries.                                        |        |

2. To change how many questions are displayed on a page, click the **Repaginate** button in the upper left corner of the page.

| CDX Online Dashboard                                                     | d My courses Certificates                                                                                                    | 🛛 🌲 BT 🗸 Edit mode 🌒                                    |
|--------------------------------------------------------------------------|----------------------------------------------------------------------------------------------------|---------------------------------------------------------|
| Quiz Settings <b>Questio</b>                                             | ns Results Question bank More                                                                                                    |                                                         |
| <b>X</b><br>58-9 Quiz                                                    | CMZ<br>Chapter 59 Pretest Advantage - (FAT 3e) ASE 6 Electrical (UAT) > Chapter 5                                                                                                    | 59 Battery Systems $>$ Chapter 59 Pretest $>$ Questions |
| MAST6049 - Test and mea<br>Chapter 58 End of Chapter<br>Chapter 58 Test  | Questions: 15   This quiz is open                                                                                                    | Maximum grade 100.0 Save                                |
| Chapter 58: Key Review<br>Chapter 58: Slide Presentat                    | Repaginate Select multiple items                                                                                                    | Total of points: 15.00<br>☑ Shuffle ❷                   |
| Chapter 58: Audio Book  Chapter 58: Flashcards Chapter 58: Media Gallery | Page 1 Page 1 Page 2 Page 2 Page 2 Page 2 Page 2 Page 1 Page 1 Page 2 Page 2 Pa | Add ~<br>Always latest ~ Q = 1.00 /                     |
| Chapter 59 Battery Systems     Chapter 59 Pretest                        | CCAs reflect the load in amps that a battery can deliver for 30 seconds while CCAs reflect the load in amps that a battery                                                                                                    | Always latest v Q i 1.00 /                              |
| LO 59-1 Describe the types<br>59-1 Quiz                                  | Page 4     Page 4     Pa          | Always latest v Q 1.00 A                                |
| LO 59-2 Describe basic 12<br>59-2 Quiz<br>LO 59-3 Describe battery c     | Provide the set of the set of the s          | Always latest v Q 1 1.00 P<br>Add v                     |
| 59-3 Quiz<br>LO 59-4 Describe battery ra                                 | Page 6                                                                                                    | Always latest v Q 1 1.00                                |

CDX

Updated: December 2023 www.cdxlearning.com/support/library Email: support@cdxlearning.com Phone: 1-866-244-4CDX (4239) 3. In the pop-up window that opens, select the **number** of questions you would like to display in a quiz from the drop-down menu, then click **Go**.

| CDX Online                                           | Dashboard My courses Certificates                                                                                                    |                                |                                                               |                                              | -            | BT v       | Edit mode |
|------------------------------------------------------|----------------------------------------------------------------------------------------------------|--------------------------------|---------------------------------------------------------------|----------------------------------------------|--------------|------------|-----------|
|                                                      |                                                                                                    | Repaginate                     | ×                                                             |                                              |              |            |           |
| Quiz Settings                                        | Questions Results Question bank More                                                                                                    | Repaginate with 2              | ⇔ questions per page Go                                       |                                              |              |            |           |
| ×<br>58-9 Quiz                                       | Chapter 59 Pretest                                                                                                    |                                | Advantage - (FAT 3e) ASE 6 Electrical                         | (UAT) > Chapter 59 Battery Systems > Chapter | 59 Pretest   | Question   | s         |
| MAST6049 - Test and mea<br>Chapter 58 End of Chapter | Questions                                                                                                    |                                |                                                               |                                              |              |            |           |
| Chapter 58 Test                                      |                                                                                                    |                                |                                                               | Maximum grade                                | 100.0        | Save       |           |
| Chapter 58: Key Review                               |                                                                                                    |                                |                                                               | T                                            | otal of poir | nts: 15.00 |           |
| Chapter 58: Slide Presentat                          | Repaginate fie                                                                                                    | eld                            |                                                               |                                              | 🗹 Shuf       | fle 🕜      |           |
| Chapter 58: Audio Book                               |                                                                                                    |                                |                                                               |                                              |              | Add 🗸      |           |
| Chapter 58: Flashcards                               |                                                                                                    | d give                         | n a group number. Battery sizes are determined by a           | nd Always latest 🗸 🔍                         | 1.0          | 00         |           |
| Chapter 58: Media Gallery                            | Page 2                                                                                                    |                                |                                                               |                                              |              | Add 🗸      |           |
| ✓ Chapter 59 Battery Systems                         | 🕈 2 🗄 🏟 CCAs reflect the load                                                                                                    | in amps that a battery can de  | iver for 30 seconds while CCAs reflect the load in amps that  | a battery Always latest 🗸 🍳                  | 1.0          | 0 @        |           |
| Chapter 59 Pretest                                   | Page 3                                                                                                    |                                |                                                               |                                              |              | Add 🗸      |           |
| LO 59-1 Describe the types                           | 🕂 3 🗄 🏟 In an automotive lead                                                                                                    | acid battery, the negative pla | e when the battery is In an automotive lead acid battery, the | Always latest 🗸 🍳                            | <b>1</b> .0  | 0 🖋        |           |
| 59-1 Quiz                                            | Page 4                                                                                                    |                                |                                                               |                                              |              | Add 🗸      |           |
| LO 59-2 Describe basic 12                            |                                                                                                    | ing discussed. Technician A    | avs an advantage of Li-ion batteries are being discussed.     |                                              | 1.0          | 0#         |           |
| 59-2 Quiz                                            | ration of the second second se |                                |                                                               | Always latest V                              |              | Add ~      |           |

4. To move a question to a new location, click and hold the **Move** icon <sup>+</sup> left to the question, then drag it to a new location. Release the mouse button to complete the move. You can move questions within the page or to a new page in the quiz.

| CDX Online                                            | Dashboard My courses Certificates                                                                                                    | BT - Edit mode                                              |
|-------------------------------------------------------|----------------------------------------------------------------------------------------------------|-------------------------------------------------------------|
| Quiz Settin                                           | gs <b>Questions</b> Results Question bank More →                                                                                                    |                                                             |
| <b>★</b><br>58-9 Quiz                                 | Advantage - (FAT 3e) ASE 6 Electrical (UAT) > Chapter                                                                                                    | :59 Battery Systems $\geq$ Chapter 59 Pretest $>$ Questions |
| MAST6049 - Test and mea<br>Chapter 58 End of Chapter  | Questions                                                                                                    | Mavimum grade 100.0 Saue                                    |
| Chapter 58 Test<br>Chapter 58: Key Review             | Repaginate Select multiple items Dragging the question to a different location                                                                                                    | Total of points: 15.00                                      |
| Chapter 58: Slide Presentat<br>Chapter 58: Audio Book | Page 1      T = 0: Battery sizes are not and given a group number. Battery sizes are determined by and                                                                                                    | Add ~                                                       |
| Chapter 58: Media Gallery Chapter 59 Battery Systems  | <ul> <li>2 13 0 cm automotive lead acid battery, the negative plate when the battery is in an automotive lead acid battery, the</li> <li>2 13 0 ln an automotive lead acid battery, the negative plate when the battery is in an automotive lead acid battery, the</li> </ul>         | Always latest Q 1 1.00                                      |
| Chapter 59 Pretest<br>LO 59-1 Describe the types      | Page 2 Cm<br>3 := CCAs reflect the load in amps that a battery can deliver for 30 seconds while CCAs reflect the load in amps that a battery                                                                                                    | Always latest v Q a 1.00                                    |
| 59-1 Quiz<br>LO 59-2 Describe basic 12                | <ul> <li>4 :: O Li-ion batteries are being discussed. Technician A says an advantage of Li-ion batteries are being discussed</li> <li>Page 3</li> </ul>                                                                                                    | Always latest v Q 1.00 Add v                                |
| 59-2 Quiz<br>LO 59-3 Describe battery c               | <ul> <li>5 5 0 Technician A says that disconnecting battery power may cause the vehicle to Technician A says that disconnecting battery</li> <li>6 5 0 Technician A says that Li-lon batteries may suffer from thermal runaway Technician A says that Li-lon batteries may</li> </ul> | Always latest v Q 1 1.00 A                                  |

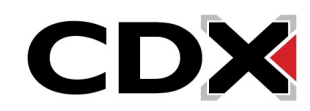

5. To turn Shuffle mode on or off, click the Shuffle checkbox in the top right corner of the quiz page. A checkmark means the order of questions will be shuffled each time a student attempts the quiz. Removing the checkmark sets the questions to appear in a specific order. When you're finished changing the way the quiz displays, click Save in the upper right corner of the page.

| CDX Online Dashboard                                 | My courses Certificates                                                                                                    |                                                                           | 🛛 🌲 BT 🗸 Edit mor                                            | de 🌒 |
|------------------------------------------------------|----------------------------------------------------------------------------------------------------|---------------------------------------------------------------------------|--------------------------------------------------------------|------|
| Quiz Settings <b>Questions</b>                       | s Results Question bank More ∽<br>—                                                                                                    |                                                                           |                                                              |      |
| × 58-9 Quiz                                          | Chapter 59 Pretest                                                                                                    | Advantage - (FAT 3e) ASE 6 Electrical (UAT) $>$ Chapter 59                | 9 Battery Systems $\geq$ Chapter 59 Pretest $\geq$ Questions |      |
| MAST6049 - Test and mea<br>Chapter 58 End of Chapter | Questions                                                                                                    |                                                                           |                                                              |      |
| Chapter 58 Test<br>Chapter 58: Key Review            | Questions: 15   This quiz is open<br>Repaginate Select multiple items                                                                                                    |                                                                           | Maximum grade 100.0 Save<br>Total of points: 15.00           |      |
| Chapter 58: Slide Presentat                          | 1                                                                                                    |                                                                           | Shuffle 🕢                                                    |      |
| Chapter 58: Flashcards                               | Page 1   Page 1   Battery sizes are determined by and gi                                                                                                    | ven a group number. Battery sizes are determined by and                   | Always latest v Q 1.00 a                                     |      |
| Chapter 58: Media Gallery Chapter 59 Battery Systems | 2 E 🍄 In an automotive lead acid battery, the negative p                                                                                                    | late when the battery is In an automotive lead acid battery, the          | Always latest v Q 🛍 1.00 🖋                                   |      |
| Chapter 59 Pretest<br>LO 59-1 Describe the types     | Page 2                                                                                                    | deliver for 30 seconds while CCAs reflect the load in amps that a battery | Always latest v Q 1.00                                       |      |
| 59-1 Quiz                                            |                                                                                                    | A says an advantage of Li-ion batteries are being discussed               | Always latest v Q 🛍 1.00 🖋                                   |      |
| 59-2 Quiz                                            |                                                                                                    | ver may cause the vehicle to Technician A says that disconnecting battery | Always latest ~ Q 🛍 1.00 🖋                                   |      |
| LO 59-3 Describe battery c                           | Technician A says that Li-ion batteries may suffered     Sector     1     1     1     1     1     1     1     1     1     1     1     1     1     1     1     1     1     1     1     1     1     1     1     1     1     1     1     1     1     1     1     1     1     1     1     1     1     1     1     1     1     1     1     1     1     1     1     1     1     1     1     1     1     1     1     1     1     1     1     1     1     1     1     1     1     1     1     1     1     1     1     1     1     1     1     1     1     1     1     1     1     1     1     1     1     1     1     1     1     1     1     1     1     1     1     1     1     1     1     1     1     1     1     1     1     1     1     1     1     1     1     1     1     1     1     1     1     1     1     1     1     1     1     1     1     1     1     1     1     1     1     1     1     1     1     1     1     1     1     1     1     1     1     1     1     1     1     1     1     1     1     1     1     1     1     1     1     1     1     1     1     1     1     1     1     1     1     1     1     1     1     1     1     1     1     1     1     1     1     1     1     1     1     1     1     1     1     1     1     1     1     1     1     1     1     1     1     1     1     1     1     1     1     1     1     1     1     1     1     1     1     1     1     1     1     1     1     1     1     1     1     1     1     1     1     1     1     1     1     1     1     1     1     1     1     1     1     1     1     1     1     1     1     1     1     1     1     1     1     1     1     1     1     1     1     1     1     1     1     1     1     1     1     1     1     1     1     1     1     1     1     1     1     1     1     1     1     1     1     1     1     1     1     1     1     1     1     1     1     1     1     1     1     1     1     1     1     1     1     1     1     1     1     1     1     1     1     1     1     1     1     1     1     1     1     1     1     1     1     1     1     1     1     1     1     1     1     1     1 | r from thermal runaway Technician A says that Li-ion batteries may        | Always latest 🗸 🍳 📋 1.00 🖋                                   |      |

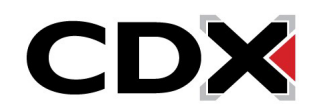